## ISTRUZIONI PER TUTTI GLI ESAMI DEL PROF. FRANCESCO TUCCARI DURANTE L'EMERGENZA COVID-19

- STORIA DELLE DOTTRINE POLITICHE (CDL TRIENNALE IN STORIA)
- STORIA DELLE DOTTRINE POLITICHE (CDL MAGISTRALE IN SCIENZE STORICHE)
- STORIA DEL PENSIERO POLITICO INTERNAZIONALE (CDL MAGISTRALE IN SCIENZE INTERNAZIONALI)
- STORIA DEL PENSIERO POLITICO CONTEMPORANEO (CDL TRIENNALE SUISS)

Per l'intera durata dell'emergenza COVID-19, data l'impossibilità di svolgere le prove d'esame in presenza, gli esami di tutti i miei corsi si svolgeranno con le modalità descritte qui di seguito.

## **IN ESTREMA SINTESI**

Gli studenti dovranno sostenere un esame scritto a distanza sulla piattaforma Moodle del singolo corso a cui si sono iscritti. L'esame consiste in un test diviso in due parti che sarà reso disponibile nella data dell'appello. Nella prima parte gli studenti dovranno rispondere a 12 domande a risposta chiusa che valgono 2 punti l'una, per un totale di 24 punti. Il tempo a disposizione è di 15 minuti. Nella seconda parte gli studenti dovranno risposta aperta di 10 righe max. che vale 6 punti. Il tempo a disposizione è di 15 minuti. La somma del risultato della prima e della seconda parte del test è il voto finale dell'esame.

## L'ESAME SI SVOLGERÀ CON LE SEGUENTI MODALITÀ:

**1.** Tutti gli studenti che hanno messo il mio esame nel piano carriera dovranno anzitutto iscriversi al mio corso su Campusnet e poi soprattutto sulla piattaforma Moodle. È su quest'ultima piattaforma, infatti, che si svolgerà l'esame. Chi non si iscrive NON potrà fare l'esame.

**2.** Alla vigilia dell'appello, gli studenti iscritti all'esame su EsseTre riceveranno al loro indirizzo di posta istituzionale una password per l'accesso alla prima e alla seconda parte del test. Gli studenti che non si sono iscritti all'appello entro le date previste non riceveranno la password e NON potranno sostenere l'esame.

**3.** Il giorno dell'appello, all'ora stabilita, gli studenti iscritti all'esame dovranno accedere alla pagina Moodle del mio corso. In quella pagina, troveranno in evidenza l'indicazione dell'appello in questione e, a seguire, tre diversi link che permetteranno lo svolgimento effettivo dell'esame.

**4.** Cliccando all'ora stabilita sul primo link – Collegamento a Webex – gli studenti avranno accesso a un'aula virtuale con telecamera e microfoni accesi. Saranno dunque visibili alla Commissione d'esame. In questo primo collegamento – che durerà 15-20 minuti circa – vi darò ulteriori istruzioni e raccomandazioni per l'esame ed effettuerò il riconoscimento di tutti gli studenti, che dovranno dunque avere con sé un documento di identità valido. Questo primo collegamento a Webex dovrà restare attivo per tutta la durata dell'esame, affinché sia possibile effettuare la sorveglianza sullo svolgimento del test, che sarà in ogni caso registrato.

**5.** Terminata questa fase, ma lasciando sempre attiva la connessione a Webex, gli studenti dovranno ritornare sulla piattaforma Moodle e avviare la prima parte del test cliccando sul secondo link che apparirà in piena evidenza nella pagina. Potranno accedere alla prova esclusivamente con la password comunicata agli iscritti all'appello alla vigilia dell'esame. In questa prima parte del test gli studenti dovranno rispondere a 12 domande a risposta chiusa che valgono 2 punti l'una, per un totale di 24 punti. Per rispondere, avranno a disposizione 15 minuti dal momento in cui faranno partire il test. Le domande compariranno una alla volta. Dopo aver risposto a una domanda ed essere passati a quella successiva con l'apposito pulsante, non sarà più possibile tornare indietro per correggere o completare le risposte

precedenti. Terminata questa prima parte del test, gli studenti dovranno inviare le loro risposte cliccando sull'apposito pulsante che vedranno apparire sul video. Allo scadere dei 15 minuti la prova si interromperà in ogni caso e le risposte saranno inviate automaticamente alla piattaforma Moodle, anche se incomplete. Subito dopo la fine di questa prima parte del test gli studenti riceveranno un feedback immediato con il punteggio realizzato, che viene calcolato automaticamente dal sistema (da 0 a 24 punti). Potranno vedere soltanto il punteggio e non le domande/risposte. Per accedere alla seconda parte del test sarà necessario aver totalizzato almeno 12 punti, vale a dire il punteggio minimo per ottenere – con la seconda parte del test – la sufficienza (18/30).

**6.** Terminata la prima parte del test, gli studenti – sempre da Moodle – dovranno cliccare sul terzo link e avviare la seconda parte. Dovranno rispondere in dieci righe (e non di più) a 1 domanda a risposta aperta che vale 6 punti. Il tempo a disposizione è di 15 minuti. Gli studenti riceveranno per mail la valutazione di questa seconda parte della prova dopo qualche giorno. Il punteggio, infatti, non può essere calcolato automaticamente dal sistema, ma presuppone la mia correzione.

IL VOTO FINALE È DATO DALLA SOMMA DEI PUNTEGGI RAGGIUNTI NELLE DUE PROVE. IL VOTO SARÀ CARICATO DA ME NELLA PROCEDURA ESSETRE. RICEVERETE ALLORA UNA MAIL CHE VI COMUNICHERÀ IL RISULTATO E AVRETE 5 GIORNI PER ACCETTARE O RIFIUTARE IL VOTO. SE NON FATE NULLA – NON ACCETTATE NÉ RIFIUTATE – IL VOTO SARÀ REGISTRATO AUTOMATICAMENTE SUL VOSTRO LIBRETTO ELETTRONICO. SE INTENDETE MIGLIORARE IL RISULTATO, DOVRETE RIFIUTARE IL VOTO E RIPRESENTARVI A UN SUCCESSIVO APPELLO.

**NOTA BENE**. In linea di massima, sono esclusi da questa modalità d'esame gli studenti che hanno concordato con me un programma ad hoc o che iterano l'esame. Vale lo stesso per gli studenti che hanno preparato un programma diverso da quello per l'anno accademico in corso. Chi si trova in questa situazione dovrà contattarmi al mio indirizzo di posta istituzionale e sosterrà l'esame oralmente e a distanza sulla piattaforma Webex, lo stesso giorno dell'appello.